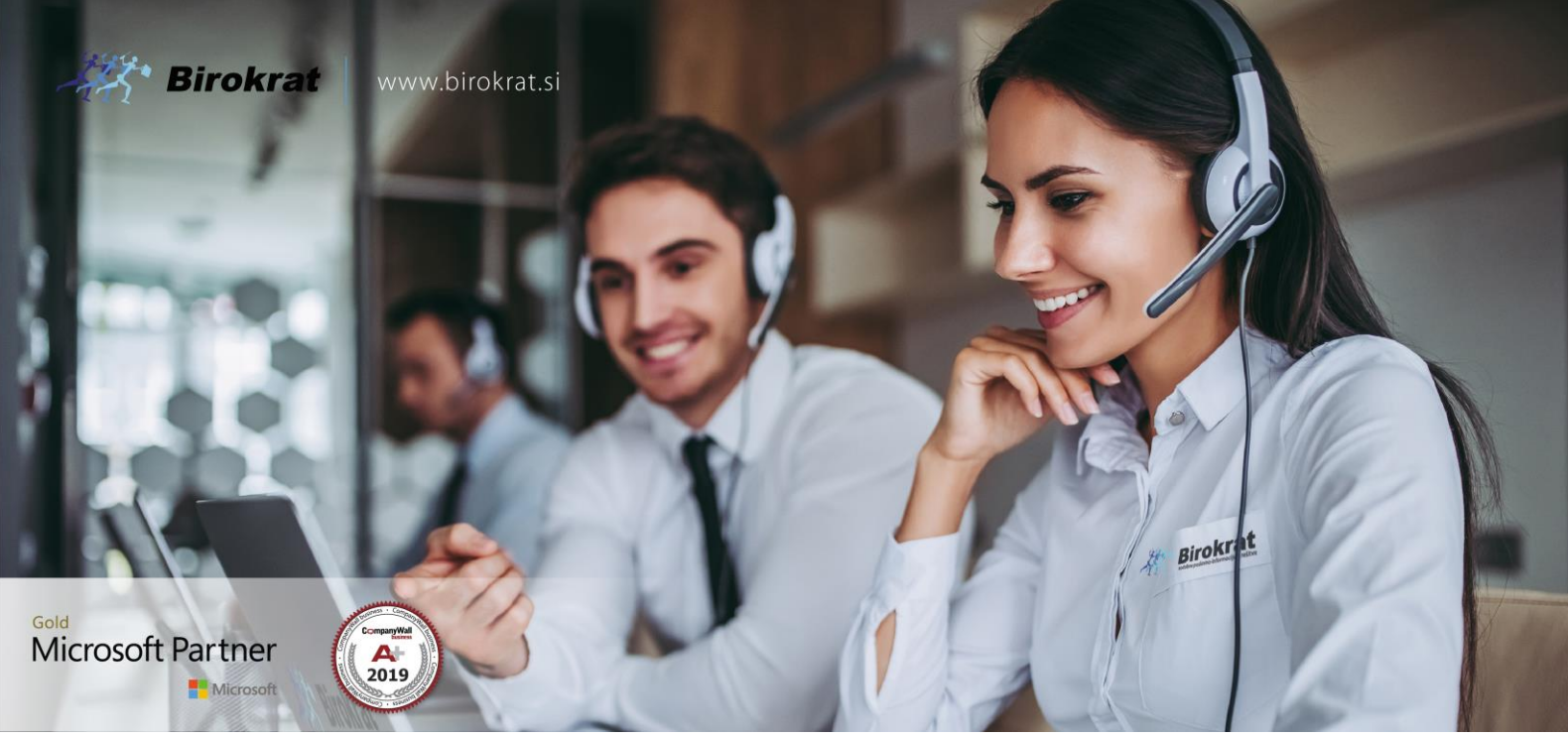

Veleprodaja | Maloprodaja | Storitve | Računovodstvo | Proizvodnja | Gostinstvo | Turizem | Hotelirstvo | Ticketing | CRM | Internetna trgovina | Izdelava internetnih strani | Grafično oblikovanje

NOVOSTI IN NASVETI ZA DELO S PROGRAMSKIM PAKETOM BIROKRAT ZA OS WINDOWS

# NOVOSTI 2022

JULIJ-AVGUST

OPISANE NOVOSTI VELJAJO V NAVEDENI VERZIJI PROGRAMA ALI VEČ

Birokrat 8.043.xxx

Datum izida: 01.08.2022

### KAZALO

| 1.   | POSLOVANJE                     |                                |    |  |  |  |  |  |
|------|--------------------------------|--------------------------------|----|--|--|--|--|--|
| 1.1. | Računi dobaviteljev tujina     |                                |    |  |  |  |  |  |
|      | 1.1.1.                         | Vnos računa dobavitelj tujina  | 3  |  |  |  |  |  |
|      | 1.1.2.                         | Gumb Popravi                   | 5  |  |  |  |  |  |
|      | 1.1.3.                         | Kumulativni pregled in valuta  | 6  |  |  |  |  |  |
| 2.   | SKLADIŠČ                       | Ε                              | 7  |  |  |  |  |  |
| 2.1. | Prevzem.                       |                                | 7  |  |  |  |  |  |
| 2.2. | Zapisnik z                     | a odjavo konsignacije          | 8  |  |  |  |  |  |
| 3.   | PLAČA                          |                                | .0 |  |  |  |  |  |
| 4.   | ŠIFRANTI                       |                                | .1 |  |  |  |  |  |
| 4.1. | Artikli                        |                                | .1 |  |  |  |  |  |
| 4.2. | . Ceniki za poslovne partnerje |                                |    |  |  |  |  |  |
| 5.   | STATISTIKA FINANČNIH RAČUNOV15 |                                |    |  |  |  |  |  |
| 6.   | MALOPRO                        | DDAJA/RAČUN                    | .9 |  |  |  |  |  |
| 6.1. | Nastavite                      | v izpisa računa v maloprodaji1 | .9 |  |  |  |  |  |

### 1. POSLOVANJE

#### 1.1. Računi dobaviteljev tujina

#### V meniju Poslovanje – Računi dobaviteljev iz tujine – Vnos in pregled

| Poslovanje Skladišče Analize Malog                                                                  | orodaja | PROIZVODNJA        | Plača | <u>H</u> ono |
|----------------------------------------------------------------------------------------------------|---------|--------------------|-------|--------------|
| Predračun/ponudba<br>Računi                                                                         |         |                    |       |              |
| Avansni računi<br>Dobropis                                                                          | *       |                    |       |              |
| Računi dobaviteljev doma<br>Avansni računi dobaviteljev doma<br>Gotovinski računi dobaviteljev doma | •<br>•  |                    |       |              |
| Računi dobaviteljev iz tujine                                                                       |         | Vnos in pregled    | C     | trl+T        |
| Kompenzacije                                                                                        | •       | Kumulati∨ni pregle | d     |              |
| Prilivi in odlivi iz računa<br>Prilivi in odlivi iz deviznega računa                                | :       | Stroško∨ni preglec | 1     |              |

lahko po novem vnesete do 10 različnih dogodkov, kateri so tudi vidni na vnosni maski.

|                               |   | Specifika         | cija sl | troškov in sam              | oobdavčitev/             | pridobitve zna    | otraj E              | U (ne        | velja za ECL)       |  |
|-------------------------------|---|-------------------|---------|-----------------------------|--------------------------|-------------------|----------------------|--------------|---------------------|--|
| Šifra<br>dav Opis davka<br>ka |   | %<br>dav<br>ka    | Osnova  | Proti<br>vrednost<br>osnove | Znesek<br>davka v<br>EUR | Se<br>odšte<br>je | Šifra<br>dogo<br>dka | Opis dogodka | Stroškovno<br>mesto |  |
| 1                             | 4 | DDV osnovna stopr | 22      | 125,00                      | 125,00                   | 27,50             | Da                   | 01           | Storitve drugih     |  |
| 2                             | 1 | DDV osnovna stopr | 22      | 150,00                      | 150,00                   | 33,00             | Da                   | 30           | Blago za prodajo    |  |
| 3                             | 1 | DDV osnovna stopr | 22      | 350,00                      | 350,00                   | 77,00             | Da                   | 30           | Blago za prodajo    |  |
| 4                             | 1 | DDV osnovna stopr | 22      | 355,00                      | 355,00                   | 78,10             | Da                   | 30           | Blago za prodajo    |  |
| 5                             | 4 | DDV osnovna stopr | 22      | 390,00                      | 390,00                   | 85,80             | Da                   | 01           | Storitve drugih     |  |
| 6                             | 1 | DDV osnovna stopr | 22      | 190,00                      | 190,00                   | 41,80             | Da                   | 30           | Blago za prodajo    |  |
| 7                             | 1 | DDV osnovna stopr | 22      | 410,00                      | 410,00                   | 90,20             | Da                   | 30           | Blago za prodajo    |  |
| 8                             | 4 | DDV osnovna stopr | 22      | 320,00                      | 320,00                   | 70,40             | Da                   | 01           | Storitve drugih     |  |
| 9                             | 4 | DDV osnovna stopr | 22      | 80,00                       | 80,00                    | 17,60             | Da                   | 01           | Storitve drugih     |  |
| 10                            | 4 | DDV osnovna stopr | 22      | 130,00                      | 130,00                   | 28,60             | Da                   | 01           | Storitve drugih     |  |

Če račune uvažate preko Excela, lahko tudi uvozite do 10 različnih dogodkov v en račun.

#### 1.1.1. Vnos računa dobavitelj tujina

Postopek vnosa računa z večimi dogodki:

- Vnesete vse datume na levi strani, s tem da lahko vnesete samo dan (če je isti mesec) ali pa dan in mesec brez letnice. Med vsticami se pomikate z Enter-jem na tipkovnici. Vnesete tudi 'Dobaviteljevo številko' računa.
- 2. Z miško se premaknete v vrstico **V dobro**, kjer vnesete delni naziv partnerja in pritisnite na **Enter** ali pa preko lupice poiščete željenega partnerja v **Šifrantu poslovnih partnerjev**.

Način izvršitve plačila: V dobro 🔍 **tuji do** 

Po kliku na Enter se izpiše celoten naziv partnerja:

| Način izvršitve plačila: |   |                                            |  |  |  |
|--------------------------|---|--------------------------------------------|--|--|--|
| V dobro                  | ٩ | TUJI DOBAVITELJ<br>Strasse 105, 58500 Wien |  |  |  |

3. S klikom na Enter vas program avtomatsko vrže v vrstico Oznaka valute, kjer z izbiro prve črke poiščete željeno valuto. Če je to EURO, potem samo kliknite na črko E na tipkovnici.

Oznaka EUR 💌 T

Ko se valuta pokaže, pritisnite spet tipko Enter na tipkovnici.

- 4. Program vas vrže na naslednjo vrstico in sicer v Tečaj, katerega ali pustite, če je tečaj pravi ali pa ročno popravite in še enkrat pritisnete tipko Enter na tipkovnici.
- 5. V naslednji vrstici 'Skupni znesek v valuti' vnesete znesek računa in pritisnete tipko Enter.

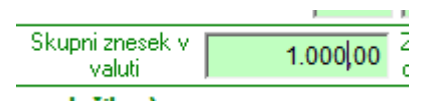

6. V vrsticah, kjer lahko vnesete celotno specifikacijo računa po dogodkih, se premikate s puščicami

| Podatki za statistiko (opis vseh transakcij ki so povezane s plačilom): |                 |                    |                                 |        |          |  |
|-------------------------------------------------------------------------|-----------------|--------------------|---------------------------------|--------|----------|--|
|                                                                         | Šifra<br>osnove | Reg.št.<br>kredita | Opis transakcije                | Znesek | <b>_</b> |  |
| 1                                                                       | 1               |                    | Blago za prodajo                | 250,00 |          |  |
| 2                                                                       | 2               |                    | Storitev Ipisama 101            | 120,00 |          |  |
| 3                                                                       | 3               |                    | Storitev II Pisama 102          | 350,00 |          |  |
| 4                                                                       | 4               |                    | Material za proizvodnjo         | 280,00 |          |  |
| 5                                                                       |                 |                    |                                 |        | •        |  |
|                                                                         |                 |                    | Neto znesek v valuti za plačilo | 1.000  | ,00      |  |

7. Po vnosu vseh transakcij, kliknete na gumb Dogodki.

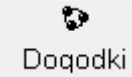

V vrstici **Dogodek**, če poznate oznake – šifre dogodkov, pritisnete prvo številko na tipkovnici, na primer 3 in vam program avtomatsko pokaže prvi dogodek kateri ima v šifri številko 3. Če ne želite uporabiti prvi dogodek, potem s puščico dol se premikate do željenega dogodka.

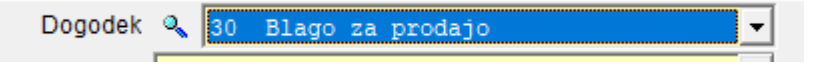

8. Pritisnite tipko **Enter** na tipkovnici. Program vas premakne do vrstice **Znesek v valuti**, kjer vnesete točno določen znesek in s klikom na miško dodate dogodek v specifikacijo. Ponovite postopek do vnosa vseh željenih dogodkov.

| 2                | Specifik       | acija         |            |        |          |                   |                   |               |                  |                     |      |
|------------------|----------------|---------------|------------|--------|----------|-------------------|-------------------|---------------|------------------|---------------------|------|
|                  | +              | >             | *          | 1      |          |                   |                   |               |                  |                     |      |
|                  | odaj           | Popravi       | Briši      | Zapri  |          |                   |                   |               |                  |                     |      |
| Dogodek          |                |               |            |        |          | ۹ 3               | l Materia         | l za pi       | roizvod          | njo                 | -    |
| Stroškovno mesto |                |               |            |        |          |                   |                   |               |                  |                     |      |
| Znesek v valuti  |                |               |            |        |          |                   | 280,0             | 0             |                  |                     |      |
|                  |                |               |            |        | Tečaj    |                   |                   | 1,000         | 0                |                     |      |
|                  |                |               |            | Protiv | rednost  |                   |                   | 280,0         | 0                |                     |      |
|                  |                |               |            | Znese  | ek davka |                   |                   | 61,6          | 0                |                     |      |
|                  | Šifra<br>davka | Opis<br>davka | %<br>davka | Osnova | Protiv   | rednost<br>osnove | Znesek<br>davka v | Se<br>odšteje | Šifra<br>dogodka | Opis dogodka        | Str  |
|                  | 1              | DDV ost       | 22         | 250,00 |          | 250,00            | 55,00             | Da            | 30               | Blago za prodajo    |      |
|                  | 4              | DDV ost       | 22         | 120,00 |          | 120,00            | 26,40             | Da            | 01               | Storitve drugih     |      |
|                  | 4              | DDV ost       | 22         | 350,00 |          | 350,00            | 77,00             | Da            | 01               | Storitve drugih     |      |
|                  | 1              | DDV ost       | 22         | 280,00 |          | 280,00            | 61,60             | Da            | 31               | Material za proizvo | odnj |

9. S klikom še na gumb **Zapri**, se bojo vsi dogodki izpisali v spodnjem delu vnosne maske računa dobavitelja tujina.

|   | 8                                                                                                    | Podatki za statistiko (opis vseh transakcij ki so povezane s plačilom): |               |           |                                           |                      |                       |          |          |                 |           |    |
|---|----------------------------------------------------------------------------------------------------|-------------------------------------------------------------------------|---------------|-----------|-------------------------------------------|----------------------|-----------------------|----------|----------|-----------------|-----------|----|
|   |                                                                                                    | Šifra<br>osnove                                                         | Reg.<br>kredi | št.<br>ta |                                           |                      | Znesek                | <b>_</b> |          |                 |           |    |
|   | -                                                                                                    | 1 1                                                                     |               |           | lago za prodajo                           |                      |                       |          |          |                 | 250,00    |    |
|   |                                                                                                    | <b>2</b> 2                                                              |               | 5         | Storitev I pisarna                        | Storitev Ipisama 101 |                       |          |          |                 |           |    |
|   |                                                                                                    | 3 3                                                                     |               | 5         | Storitev II Pisarna                       | 102                  |                       |          |          |                 | 350,00    |    |
|   |                                                                                                    | 4 4                                                                     |               | Ì         | Material za proizv                        | odnjo                |                       |          |          |                 | 280,00    |    |
|   |                                                                                                    | 5                                                                       |               |           |                                           |                      |                       |          |          |                 |           | •  |
|   |                                                                                                    |                                                                         |               |           |                                           |                      | Neto                  | zneseł   | k v valu | iti za plačilo  | 1.000,    | 00 |
| 9 | 9                                                                                                    | Kraj in datum                                                           | L             | jublja    | na, 01.08.2022                            |                      |                       |          | Žig      | in podpis nalog | jodajalca |    |
|   |                                                                                                    | Spe                                                                     | cifikad       | :ija s    | troškov in sam                            | oobdavčitev/         | pridobitve zna        | otraj E  | U (ne    | velja za ECI    | L)        |    |
|   | Šifra     %     Proti     Znesek     Se     Šifra       dav     Opis davka     dav     Osnova     vrednost     davka v     odšte dogo     Opis dogodka     Strošk       ka     ka     osnove     EUR     je     dka     Strošk |                                                                         |               |           |                                           |                      | ka Stroškovn<br>mesto | •        |          |                 |           |    |
| 1 | 1                                                                                                    | DDV osnovr                                                              | na stopr      | 22        | 250,00                                    | 250,00               | 55,00                 | Da       | 30       | Blago za proda  | ajo       |    |
| 2 | 4                                                                                                    | DDV osnovr                                                              | na stopr      | 22        | 120,00                                    | 120,00               | 26,40                 | Da       | 01       | Storitve drugih | 1         |    |
| 3 | 4                                                                                                    | DDV osnovr                                                              | na stopr      | 22        | 350,00 350,00 77,00 Da 01 Storitve drugih |                      |                       |          |          | 1               |           |    |
| 4 | 1                                                                                                    | DDV osnovr                                                              | na stopr      | 22        | 280,00                                    | 280,00               | 61,60                 | Da       | 31       | Material za pro | pizv      |    |
| - | 1                                                                                                    |                                                                         |               |           |                                           |                      |                       |          |          | ñ               |           |    |

#### 1.1.2. Gumb Popravi

V vnosni maski računa dobavitelja tujina, poleg gumba **Popravi**, če kliknete na puščico, imate možnost popravka podatkov kateri **NE** vplivajo na obračun davka. Torej če ste se pri vnosu računa zmotili pri datumu valute in je račun že zajet v obračun davka, potem po popravku datuma, kliknete na puščico poleg gumba Popravi in izberete opcijo **'Popravi valuto dokumenta'**. Obstaja še možnost popravka opombe, datuma storitve/odpreme in stroškovnega mesta.

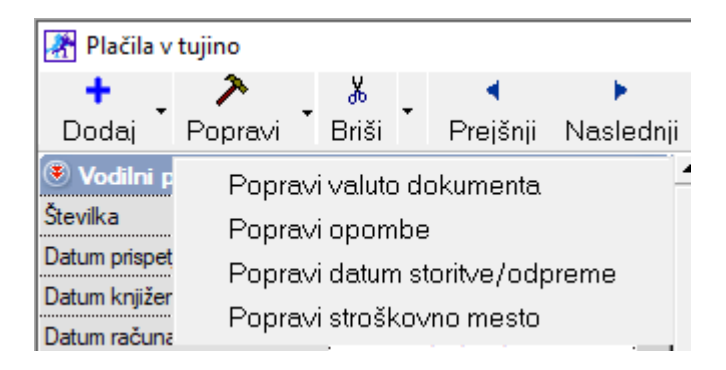

#### 1.1.3. Kumulativni pregled in valuta

V meniju Poslovanje – Računi dobaviteljev iz tujine – Kumulativni pregled

| Po | slovanje     | Skladišče       | Analize    | Malopr | odaja | PROIZVODNJA        | Plača | <u>H</u> onora |
|----|--------------|-----------------|------------|--------|-------|--------------------|-------|----------------|
| 1  | Predraču     | in/ponudba      |            |        | •     |                    |       |                |
|    | Računi       |                 |            |        | ۲     |                    |       |                |
|    | Avansni i    | ačuni           |            |        | ۲     |                    |       |                |
|    | Dobropis     | ;               |            |        | ۲.    |                    |       |                |
|    | Računi d     | obaviteljev o   | loma       |        | F I   |                    |       |                |
|    | Avansni i    | računi doba√    | itelje∨ do | ma     | ۶     |                    |       |                |
|    | Gotovins     | ki računi dob   | aviteljev  | doma   | •     |                    |       |                |
|    | Računi d     | obaviteljev i:  | z tujine   |        | ۲     | Vnos in pregled    | С     | trl+T          |
|    | Kompenz      | acije:          |            |        | •     | Kumulati∨ni pregle | d     |                |
|    | Prili∨i in c | odlivi iz račun | a          |        | •     | Stroško∨ni preglec | ł     |                |
|    |              |                 |            |        |       |                    |       |                |

ob kliku na gumb **Prikaži**, vam program v stolpcu '**Valuta**', obarva vse zapadle datume z rdečo barvo.

| 1   | Valuta     |  |
|-----|------------|--|
| v   |            |  |
| )22 | 20.02.2022 |  |
| )22 | 30.05.2022 |  |
| )22 | 30.09.2022 |  |
| )22 | 30.07.2022 |  |
| )22 | 19.07.2022 |  |
| )22 | 01.07.2022 |  |
| )22 | 20.07.2022 |  |
| )22 | 01.08.2022 |  |
|     |            |  |

## 2. <u>SKLADIŠČE</u>

#### 2.1. Prevzem

V prejšnji verziji programa smo pri izdelavi prevzema in pri prenosu le tega na račun dobavitelja doma, zaklenili dokument za vse nadaljne spremembe.

Ker je veliko strank izrazilo željo, da bi radi, kljub že narejenemu računu dobavitelja doma, imeli možnost popravljanja prevzema, smo naredili opcijo za stranke, da se same odločijo, ali želijo prevzem odkleniti za spremembe ali ne.

| Šifran <u>t</u> i OS <u>G</u> I. knjiga Okna |  |  |  |  |  |  |  |
|----------------------------------------------|--|--|--|--|--|--|--|
| Poslovni partnerji in osebe                  |  |  |  |  |  |  |  |
| Stroškovna mesta                             |  |  |  |  |  |  |  |
| Artikli                                      |  |  |  |  |  |  |  |
| Stopnje davkov                               |  |  |  |  |  |  |  |
| Oblika dokumenta (račun, dobavnica,)         |  |  |  |  |  |  |  |
| Šifrant pripravljenih tekstov                |  |  |  |  |  |  |  |
| Pošte                                        |  |  |  |  |  |  |  |
| Države                                       |  |  |  |  |  |  |  |
| Jeziki                                       |  |  |  |  |  |  |  |
| Tečajna lista                                |  |  |  |  |  |  |  |
| Poslovne banke                               |  |  |  |  |  |  |  |
| Poslovni računi 🔸                            |  |  |  |  |  |  |  |
| Intrastat •                                  |  |  |  |  |  |  |  |
| Načini plačil za dodatna prodajna mesta      |  |  |  |  |  |  |  |
| Načini plačil za poslovanje                  |  |  |  |  |  |  |  |
| Poslovna leta 🔸                              |  |  |  |  |  |  |  |
| Uporabniške nastavitve za to napravo         |  |  |  |  |  |  |  |
| Uporabniške nastavitve Ctrl+E                |  |  |  |  |  |  |  |

To opcijo vklopite v meniju Šifranti – Uporabniške nastavitve.

Ko se **Uporabniške nastavitve** odprejo, kliknite na gumb **Išči** in vpišite besedno zvezo **'omogoči spremembo'** ter pritisnite tipko **Enter** na tipkovnici.

| <br>Iskanje                 | ×      |    |
|-----------------------------|--------|----|
| <br>Iskani niz              | ОК     |    |
|                             | Cancel |    |
| <br>                        |        |    |
| <br>····· omogoči spremembo |        |    |
| <br>                        |        | Ļ. |

Program vas vrže v vrstico, katero potrdite.

| Omog | joči sp | remembo prevzema, ki izhaja iz prejetega računa |  |
|------|---------|-------------------------------------------------|--|
|      |         |                                                 |  |

Da si program zapomni spremembe, kliknite še na gumb Zapri zgoraj.

#### 2.2. Zapisnik za odjavo konsignacije

Za vse stranke, katere dobivajo blago na konsignacijo in ima njihov dobavitelj tudi program Birokrat, smo naredili lažjo možnost pri izdelavi računa konsignatarja stranki, kateri da blago v konsignacijo.

Stranka, katera dobi blago v konsigacijo, mora ob določenem obdobju konsignatarju poslati zapisnik za odjavo konsignacije. Torej v meniju Skladišče – Odjava konsignacije – Zapisnik za odjavo konsignacije

| Sk | dadišče  | Analize      | Maloprodaj   | а. | Proi | z∨odnja    | Plača    | <u>H</u> onorar | Šifranţi | C |
|----|----------|--------------|--------------|----|------|------------|----------|-----------------|----------|---|
| 1  | Prevzei  | m            |              | ×  |      |            |          |                 |          |   |
|    | Odpis i  | n druga po   | oraba        | ۲  |      |            |          |                 |          |   |
|    | Povratr  | nica         |              | ۲  |      |            |          |                 |          |   |
|    | Naročil  | o dobavite   | elju         | ►  |      |            |          |                 |          |   |
|    | Dobavr   | nica         |              | ۲  |      |            |          |                 |          |   |
|    | Naročil  | o kupca      |              | ×  |      |            |          |                 |          |   |
|    | Druga p  | ooraba       |              | ×  |      |            |          |                 |          |   |
|    | Zaključ  | nica po ra   | čunu         | ×  |      |            |          |                 |          |   |
|    | Odjava   | . konsigna   | cije         | ≯  |      | Šifrant ko | onsignat | arje∨           |          |   |
|    | Prenos   | med skla     | dišči        | ×  |      | Zapisnik   | za odja: | vo konsign      | acije    |   |
|    | Stanje z | zaloge       |              |    |      |            |          |                 |          |   |
|    | Blago∨   | no materia   | alna kartica |    |      |            |          |                 |          |   |
|    | Usklad   | itev številč | ćnih stanj   |    |      |            |          |                 |          |   |
|    | E∨iden   | ca prejem    | a in porabe  | ۲  |      |            |          |                 |          |   |

Izdelate zapisnik. Ko je ta narejen, kliknite na puščico zraven gumba Tiskaj in izberite opcijo 'Izvozi v eslog'.

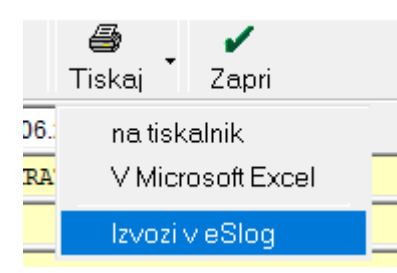

Program vam ustvari xml datoteko, katero potem lahko pošljete vašemu dobavitelju po emailu.

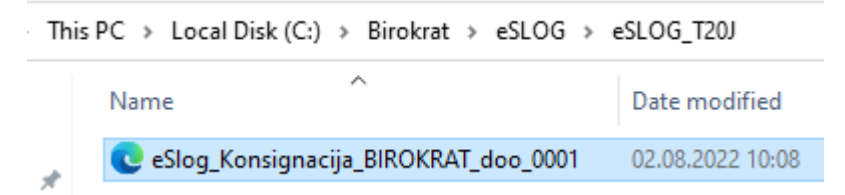

Konsignatar (Dobavitelj) ob prejemu datoteke, le to shrani nekam na računalnik – na disk in jo v meniju Poslovanje – Računi – Izstavitev in pregled

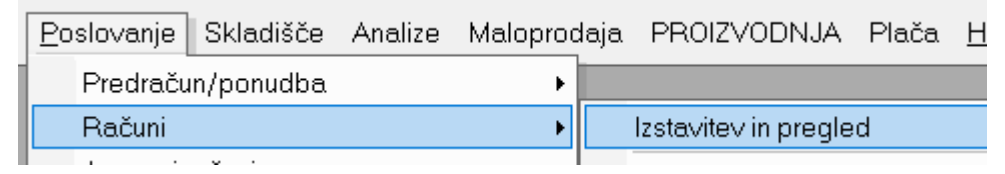

uvozi s klikom na puščico pri gumbu **Dodaj** in izbiro opcije 'Uvoz e-SLOG'.

| 者 Račun                                           |                                                                                                    |              |  |  |  |  |  |  |
|---------------------------------------------------|----------------------------------------------------------------------------------------------------|--------------|--|--|--|--|--|--|
| +<br>Dodaj                                        | Popravi                                                                                                    | Briši        |  |  |  |  |  |  |
| Uvoz<br>Preno                                     | Uvozi iz Excel datoteke<br>Prenos iz prevzema                                                                                  |              |  |  |  |  |  |  |
| Podv<br>Podv<br>Podv<br>Podv<br>Podv              | Podvoji iz predračuna<br>Podvoji iz računa<br>Podvoji iz avansnega računa<br>Podvoji iz dobavnice<br>Podvoji iz naročila kupca |              |  |  |  |  |  |  |
| Prenos odprtih doba∨nic<br>Prenos odprtih naročil |                                                                                                    |              |  |  |  |  |  |  |
| Pripra                                            | ava s čitalce<br>osredno iz č                                                                                                  | em<br>italca |  |  |  |  |  |  |
| - Uvoz                                            | e-SLOG                                                                                                    |              |  |  |  |  |  |  |

Vsi podatki (naziv stranke, naslov in vsi artikli kateri so bili na zapisniku) se uvozijo na račun. Potrebno je le datume uredit – popravit in potem se lahko račun posreduje naprej do stranke.

## 3. <u>PLAČA</u>

V osnovnem oknu plačilne listu v programu Birokrat, smo, po novem, dodali tudi stolpec NETO.

|            | Ure Opravljene ure 176,00 |            |     |     |                 | Opravljene u         | ure (ne grejo | v fond ur)             |                    |               |          |  |
|------------|---------------------------|------------|-----|-----|-----------------|----------------------|---------------|------------------------|--------------------|---------------|----------|--|
| +<br>Dodaj |                           | Opis dela  | mer | Ur  | Vrednost<br>ure | Količnik<br>dodatkov | Kol<br>ičnik  | Vrednost<br>ure skupaj | Vrednost<br>skupaj | Str.<br>mesto | Neto     |  |
| 2          | 1                         | Redno delo |     | 176 | 23,0114         | 1,09                 | 1             | 25,0824                | 4.414,507          |               | 2.650,99 |  |
| Popravi    |                           |            |     |     |                 |                      |               |                        |                    |               |          |  |

S tem smo omogočili lažji pregled oziroma boljšo kontrolo nad izdelavo plačilne liste.

## 4. <u>ŠIFRANTI</u>

#### 4.1. Artikli

#### V meniju Šifranti – Artikli – Nastavitve

| Šifran <u>t</u> i OS <u>G</u> I. knjiga Okna      |                                                 |
|---------------------------------------------------|-------------------------------------------------|
| Poslovni partnerji in osebe •<br>Stroškovna mesta |                                                 |
| Artikli 🔸                                         | Prodajni artikli - Storitve Ctrl+A              |
| Stopnje davkov                                    | Nabavni artikli                                 |
| Oblika dokumenta (račun, dobavnica,)              | Katalog artiklov - storitev                     |
| Šifrant pripra∨ljenih teksto∨                     | Sestave za razknjiževanje zaloge                |
| Pošte                                             | Stanje zaloge                                   |
| Države                                            | Pregled salda prometa artikla                   |
| Jeziki                                            | Ceniki za dodatna prodajna mesta                |
| Tečajna lista                                     | Pregled cenikov za vsa prodajna mesta           |
| Poslovne banke                                    | Ceniki za partnerje po vrsti cenika             |
| Poslovni računi                                   | Ceniki za partnerje po artiklih                 |
| Intrastat •                                       | Arhiv sprememb prodajnih cen                    |
| Načini plačil za dodatna prodajna mesta           | Arhiv sprememb nabavnih cen                     |
| Načini plačil za poslovanje                       | Pregled sprememb prodajnih cen                  |
| Poslovna leta 🔸                                   | Pregled sprememb nabavnih cen                   |
| Uporabniške nastavitve za to napravo              | Lastnosti                                       |
| Uporabniške nastavitve Ctrl+E                     | Prodajni artikli in storitve skrajšano          |
|                                                   | Naba∨ni artikli skrajšano                       |
|                                                   | Podrobni pregled prodajnih artiklov in storitev |
|                                                   | Pregled prometa serijskih številk               |
|                                                   | Pregled zaloge serijskih številk                |
|                                                   | Nastavitve                                      |

če želite da vam program prenese isti prevod prodajnega artikla v drugem jeziku tudi v nabavni artikel, potrdite opcijo:

| Sinhronizacija opisa in enote med nabavnimi in prodajnimi artikli |  |
|-------------------------------------------------------------------|--|
|                                                                   |  |

Kliknite na gumb **Zapri**, da si program zapomni spremembe.

Ko v šifrantu prodajnih artiklov vnesete prevod v drugem jeziku,

#### Primer:

| 👫 Prodajni artikli - storit                                    | ve        |         |           |
|----------------------------------------------------------------|-----------|---------|-----------|
| + >                                                            | <u>ж</u>  | (\$)    | <b>E</b>  |
| Dodaj Popravi                                                  | Briši     | Cene    | Sestava   |
| Artikel                                                        |           |         | ۵.        |
| Šifra                                                          | 62973     |         |           |
| Barkoda                                                        | 629730000 | 00      |           |
| Naziv                                                          | Časopis   |         |           |
| Dodatni opis                                                   |           |         |           |
| Enota                                                          | kos       |         | •         |
| Skupina                                                        |           |         | -         |
| Vrsta                                                          |           |         | -         |
| Podvrsta                                                       |           |         | -         |
| Cena brez davka                                                |           | 5,00    |           |
| Cena z davkom                                                  |           | 5,25    |           |
| Šifra davka                                                    | 14        | 5 DDV z | znižana 🔻 |
| Valuta                                                         |           |         | •         |
| Cena v valuti                                                  |           | 0,00    |           |
| Izpis naročila na 1. tiskalnik                                 |           |         | -         |
| Izpis naročila na 2. tiskalnik                                 |           |         |           |
| NE UPORABLJAJ                                                  |           |         |           |
| Lastni proizvod                                                |           |         |           |
| Oproščen promet, ki se ne<br>evidentira v davčnih<br>evidencah |           |         |           |
| WWW bližnjica                                                  |           |         |           |
| 🕴 Nabavna cena                                                 |           |         | ۲         |
| a Slika                                                        |           |         | ۲         |
| # Prevod                                                       |           |         | ۲         |
| Jezik                                                          | 003 Angle | ščina   | •         |
| Opis                                                           | Newspape  | r       |           |
| Alternativni opis                                              |           |         |           |
| Enota                                                          | ×         |         |           |

se ta isti prevod vidi tudi v nabavnih artiklih.

#### 4.2. Ceniki za poslovne partnerje

#### V meniju Šifranti – Artikli – Ceniki za partnerje po vrsti cenika

| Šifran <u>t</u> i OS <u>G</u> I. knjiga Okna | _                                     |
|----------------------------------------------|---------------------------------------|
| Poslo∨ni partnerji in osebe                  | •                                     |
| Stroškovna mesta                             |                                       |
| Artikli                                      | Prodajni artikli - Storitve           |
| Stopnje davkov                               | Naba∨ni artikli                       |
| Oblika dokumenta (račun, dobavnica,)         | Katalog artiklov - storitev           |
| Šifrant pripra∨ljenih teksto∨                | Sestave za razknjiževanje zaloge      |
| Pošte                                        | Stanje zaloge                         |
| Države                                       | Pregled salda prometa artikla         |
| Jeziki                                       | Ceniki za dodatna prodajna mesta      |
| Tečajna lista                                | Pregled cenikov za vsa prodajna mesta |
| Poslovne banke                               | Ceniki za partnerje po vrsti cenika   |

lahko cenik po novem izvozite v Excel,

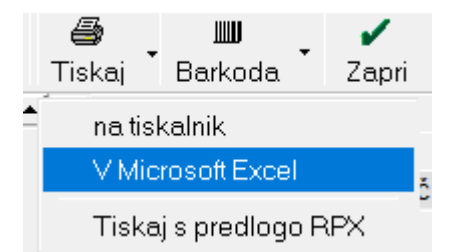

ga uredite (spremembo cen) in ponovno uvozite v ta isti cenik preko gumba **Popravi** (puščica in opcija **Uvozi iz Microsoft excel datoteke**)

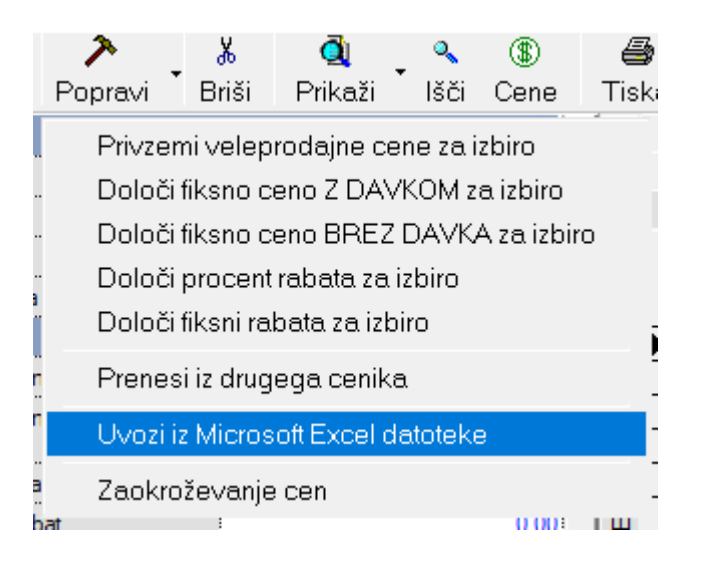

Za pravilen uvoz morate v izvoženem excelu izbrisati naslednje stolpce:

- Barkoda
- Enota
- Veleprodajna cena z davkom
- Dogovorjena cena z davkom
- Veljavna cena brez davka
- Veljavna cena z davkom
- Cena v valuti brez davka
- Cena v valuti z davkom
- Ter stolpce Popust 1, Popust 2, Popust 3, Popust 4 ter Količina 1, Količina 2, Količina 3, Količina 4 je potrebno med seboj zamenjati

Ko Excel uredite, ga shranite pod imenom Cenik in v obliki – različici Microsoft Excel 5.0/95 Workbook nekam na računalnik in ga potem uvozite s spremembami.

## 5. STATISTIKA FINANČNIH RAČUNOV

Program Birokrat v glavni knjigi vsebuje vse obrazce, ki jih potrebujete za oddajo statistike finančnih računov, in sicer podatke o:

- stanjih finančnih sredstev,
- stanjih obveznosti,
- transakcijah finančnih sredstev,
- transakcijah finančnih obveznosti.

|                                      | · - ·                        |                                           |                                             |
|--------------------------------------|------------------------------|-------------------------------------------|---------------------------------------------|
| Podatki o stanjih finančnih sredstev | Podatki o stanjih obveznosti | Podatki o transakcijah finančnih sredstev | Podatki o transakcijah finančnih obveznosti |
|                                      |                              |                                           |                                             |

Program obrazce za statistiko finančnih računov izdela na podlagi predhodno izdelane **bruto bilance (in analitične bilance).** 

#### POMEMBNO!

Statistika finančnih računov v programu Birokrat se povezuje tudi z programom od AJPES za oddajo statistike finančnih računov, tako da vam podatkov v AJPES program ni treba vnašati ročno, saj jih program Birokrat izpolni samodejno.

#### Sistem delovanja statistike finančnih računov:

Šifrant poslovnih partnerjev (Šifranti – Poslovni partnerji (gumb Lastnosti)) vsebuje oznako:

- Razvrstitev za finančna poročila AJPES

| Razvrstitev za finančna poročila AJPES      |         |                                         |   |
|---------------------------------------------|---------|-----------------------------------------|---|
|                                             | S.1     | Gospodarstvo Slovenije 🗸                | ~ |
| Alternativni pasivi za sutemateko knjiženje | S.11    | Nefinančne družbe                       |   |
| Alternativni nazivi za avtomatsko knjiženje | S.11001 | Javne nefinančne družbe                 |   |
|                                             | S.11002 | Nacionalne zasebne nefinančne družbe    |   |
| Članska številka                            | S.11003 | Nefinančne družbe pod tujim nadzorom    |   |
|                                             | S.12    | Finančne družbe                         |   |
| 8 Spremembe sifranta                        | S.121   | Centralna banka                         |   |
| Zadnja sprememba epoštnega naslova          | S.122   | Družbe, ki sprejemajo vloge, razen cent |   |
| d. Dedatlik an ankawa                       | S.12201 | Javne družbe, ki sprejemajo vloge, raze |   |
|                                             | S.12202 | Nacionalne zasebne družbe, ki sprejemaj |   |
| Privzeto stroškovno mesto za vnos dokumenta | S.12203 | Družbe pod tujim nadzorom, ki sprejemaj |   |
| 🕴 Teksti za dokumente                       | S.123   | Skladi denarnega trga (MMF)             |   |
|                                             | S.12301 | Javni skladi denarnega trga (MMF)       |   |
| Uvodni tekst za račun                       | S.12302 | Nacionalni zasebni skladi denarnega trg |   |
| Končni tekst za račun                       | S.12303 | Skladi denarnega trga (MMF) pod tujim n | 1 |

Kontni plan (Glavna knjiga – Kontni plan) vsebuje oznake:

- razvrstitev za finančna poročila AJPES,
- oznaka finančnega inštrumenta,
- vsebina konta (konto terjatve oz. konto obveznosti).

| 0.0000                                |                       |
|---------------------------------------|-----------------------|
| Razvrstitev za fin. poročila<br>AJPES | PAR Iz šifranta par 🔻 |
| Oznaka finančnega<br>inštrumenta      | 81                    |
| Vsebina                               | Obveznost 🔹           |
| Prevod                                | ۲                     |

Pri vsakem kontu je treba določiti navedene parametre. Prav tako pa je treba tudi partnerje razvrstiti v skupine za finančna poročila. **Nastavitve kontov in šifranta poslovnih partnerjev za vsak uporabljeni konto so bistvenega pomena za pravilno izdelavo statistike finančnih računov.** Pravilna določitev oznak je bistvenega pomena za pravilno izdelavo obrazcev za statistiko finančnih računov.

Program Birokrat že vsebuje izdelane nastavitve oznak (razvrstitev za finančna poročila, oznake finančnih instrumentov in vsebine kontov) v okviru **Excelove datoteke OznakeZaFinancnaPorocila.xls**, ki jo lahko uporabite za uvoz teh nastavitev v program Birokrat (datoteko lahko tudi dopolnite po svojih željah oz. glede na poslovanje in jo potem uvozite v program Birokrat).

| 🛃 Kontni                                                | plan                        |       |        |          |       |  |  |
|---------------------------------------------------------|-----------------------------|-------|--------|----------|-------|--|--|
| +                                                       | ア                           | Χ_    | ۹      | <i>a</i> | 1     |  |  |
| Dodaj                                                   | Popravi                     | Briši | lšči 🌷 | Tiskaj 🌷 | Zapri |  |  |
| iz Mic                                                  | iz Microsoft Excel datoteke |       |        |          |       |  |  |
| oznake AOP iz Microsoft Excel datoteke                  |                             |       |        |          |       |  |  |
| oznake za finančna poročila iz Microsoft Excel datoteke |                             |       |        |          |       |  |  |
| I                                                       |                             |       |        |          | 1.1   |  |  |

V stolpcu SEKTOR GOSPODARSTVA vsebuje datoteka OznakezaFinancnaPorocila.xls priporočene sektorje gospodarstva oz. sektorje gospodarstva, ki so možni pri posameznem kontu. Če je pri posameznem kontu določenih več sektorjev, program pri tem kontu določi oznako PAR, tako da program promet tega konta razvrsti glede na oznake sektorjev, ki so določeni poslovnim partnerjem.

#### **POMEMBNO!**

## Po končanem uvozu oznak za finančna poročila preverite vsebino kontnega plana in oznake za finančna poročila, ki se v program niso uvozile samodejno, določite ročno.

Tudi poslovne partnerje je treba razvrstiti v sektorje (zaradi tega, ker je lahko na enem kontu promet, ki se nanaša na poslovne partnerje, ki so iz več različnih sektorjev). Pri določanju razvrstitev za finančna poročila pri poslovnih partnerjih si lahko pomagate z izvozom poslovnih partnerjev v Excel v formatu za ponovni uvoz.

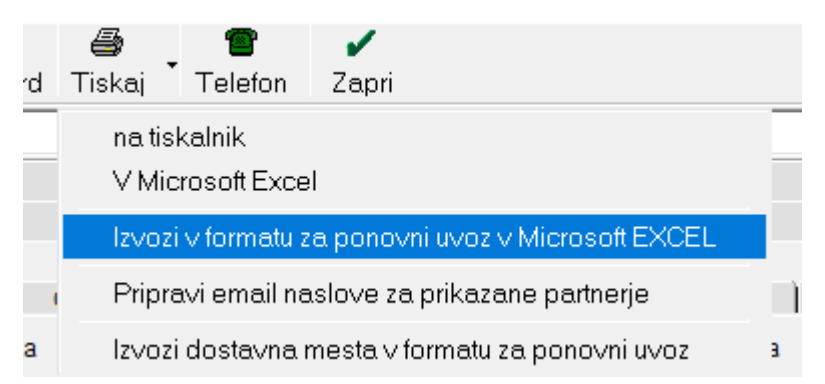

Podatke izvozite v Excel, kjer poslovnim partnerjem določite oznake v stolpcu **SKIS** (S11 – Nefinančne družbe, S121 – Centralna banka, S122 – Druge denarne finančne institucije ....), nato datoteko shranite pod imenom **Partner.xls** (največ v formatu za Excel 5.0 (delovni zvezek) in jo znova uvozite v program Birokrat (kliknete ikono + za dodajanje v šifrantu poslovnih partnerjev).

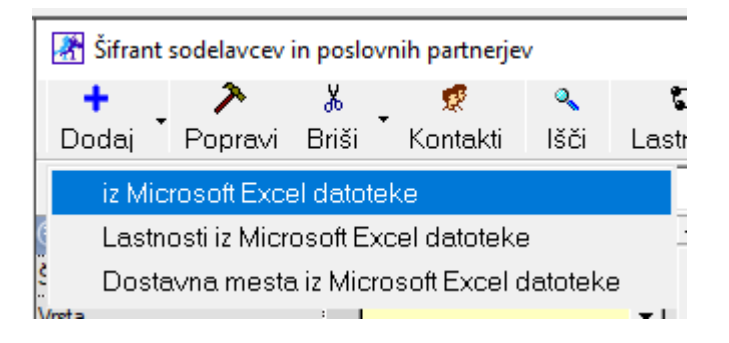

#### POSTOPEK ZA PRAVILNO IZDELAVO STATISTIKE FINANČNIH RAČUNOV

1. **Pri vseh kontih v kontnem planu nastavite oznake finančnih instrumentov** (razvrstitev za finančna poročila AJPES, oznaka finančnega instrumenta, vsebina konta (konto terjatve oz. konto obveznosti)); to naredite ročno oz. si pomagate z uvozom že pripravljene datoteke **OznakezaFinancnaPorocila.xls**.

- 2. Vse poslovne partnerje razvrstite v sektorje (Razvrstitev za finančna poročila AJPES).
- 3. Izdelajte bruto bilanco in analitično bruto bilanco.
- 4. Izdelajte obrazce za statistiko finančnih računov (z gumbom Prikaži \$).
- 5. S klikom ikone AJPES prenesite podatke v AJPES program za oddajo statistike finančnih računov.

| 👫 Statistika finančnih računov |                                |  |  |  |  |  |
|--------------------------------|--------------------------------|--|--|--|--|--|
| (§)<br>Prikaži                 | (S) ≱ned ✓ Prikaži AJPES Zapri |  |  |  |  |  |
|                                |                                |  |  |  |  |  |

#### <u>NASVET</u>

Pri preverjanju vsebine statistike finančnih računov si lahko pomagate tudi z izbiro konta (razreda kontov), program pa izdela statistiko samo za promet tega konta (razreda kontov).

Program Birokrat se povezuje tudi z AJPES programom za izdelavo statistike finančnih računov

(<u>SFR 2022 2 cetrtletje ver1.0.xlsm.zip</u>). Tako lahko vse podatke iz izkazov, ki ste jih izdelali v programu Birokrat, samodejno prenesete tudi v AJPES program (najdete ga tudi na internetni strani

#### https://www.ajpes.si/Statistike/Statistika\_financnih\_racunov/Splosno/Predlozitev).

AJPES program (Excelovo datoteko) shranite na disk (na poljubno mesto). Datoteko lahko shranite na disk pod poljubnim imenom (računovodski servisi naj si za vsako podjetje odprejo lastno AJPES datoteko za izdelavo bilanc).

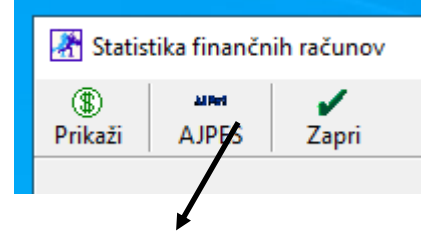

Prenos statistike finančnih računov na AJPES sprožite s klikom ikone **AJPES**. Odpre se okno, prek katerega poiščite Ajpesovo datoteko, v katero boste izvozili podatke iz Birokrata. Birokrat vse obrazce, ki jih morate oddati na AJPES, izpolni samodejno.

#### NAPAKE PRI IZDELAVI STATISTIKE FINANČNIH RAČUNOV

Nekaj najbolj pogostih napak pri izdelavi statistike finančnih računov:

- Vsi konti, ki imajo promet v bruto bilanci, nimajo nastavljenih finančnih oznak za prenos v statistiko finančnih računov, zato program prometa nekaterih kontov pri izdelavi statistike ne upošteva (preverite nastavitve oznak za finančna poročila).
- 2. Konti imajo stanje (salde) na napačni strani (npr. saldo konta za konec leta je v breme namesto v dobro), in program promet takih kontov zapiše napačno (to velja za obrazca Podatki o stanjih obveznosti in Podatki o stanjih finančnih sredstev, ki ne smeta izkazovati negativnih vrednosti). V primeru takih napak program na to tudi opozori. Nepravilni saldo konta je treba preknjižiti na pravilne konte. Če napak ne boste odpravili, program podatkov iz Birokrata v AJPES obrazce ne bo prenesel pravilno.
- 3. Če imate promet na kontih brez poslovnega partnerja (posamezne vknjižbe nimajo določenih poslovnih partnerjev), program vse take vknjižbe razvrsti v sektor S.11 **Nefinančne družbe**.

#### **POMEMBNO!**

## Pred oddajo podatkov na AJPES, obvezno preverite izdelano vsebino in uredite morebitne vsebinske napake!

Modul SFR deluje le na osnovi licence. Če tega v licenci nimate, je modul zaprt. Če vas zanima, se obrnite na komercialo 01 53 00 200 ali info@birokrat.si.

## 6. <u>MALOPRODAJA/RAČUN</u>

#### 6.1. Nastavitev izpisa računa v maloprodaji

#### V meniju Maloprodaja – Prodajna mesta - Šifrant

| ze | Мε                  | aloprodaja PROIZVODNJA         | Plača      | <u>H</u> onorar | Šifran <u>t</u> i | os | <u>G</u> I. knj |
|----|---------------------|--------------------------------|------------|-----------------|-------------------|----|-----------------|
|    | Gotovinska blagajna |                                |            |                 |                   |    |                 |
|    |                     | Gotovinski računi dobaviteljev | ∕ ▶        |                 |                   |    |                 |
|    |                     | Blagajna                       | •          |                 |                   |    |                 |
|    |                     | Prodaja                        | •          |                 |                   |    |                 |
|    |                     | Druga poraba                   | - • I      |                 |                   |    |                 |
|    |                     | Prodaja davčnim zavezancer     | n 🔸        |                 |                   |    |                 |
|    |                     | Prevzem                        | •          |                 |                   |    |                 |
|    |                     | Odpis in druga poraba          | •          |                 |                   |    |                 |
|    |                     | Povratnica                     | - <b>•</b> |                 |                   |    |                 |
|    |                     | Odjava konsignacije            | •          |                 |                   |    |                 |
|    |                     | Prenos med skladišči           | •          |                 |                   |    |                 |
|    |                     | Stanje zaloge                  |            |                 |                   |    |                 |
|    |                     | Blagovno materialna kartica    |            |                 |                   |    |                 |
|    |                     | Uskladitev številčnih stanj    |            |                 |                   |    |                 |
|    |                     | Evidenca prejema in porabe     | •          |                 |                   |    |                 |
|    |                     | Prodajna mesta                 | •          | Šifrant         |                   |    |                 |

izberite svoje maloprodajno mesto tako da kliknete na njega in se podatki o tem prodajnem mestu izpišejo na levi strani okna.

| 🕂 Prodajna mesta - trenutna nastavitev Maloprodaja |                    |          |      |           |   |      |   |            |   |  |
|----------------------------------------------------|--------------------|----------|------|-----------|---|------|---|------------|---|--|
| +                                                  | ~                  | <b>*</b> |      | 9         | _ |      | 1 | /          |   |  |
| Dodaj                                              | Popravi            | Briš     | ii – | Tiskaj    | • | FURS | Z | apri       |   |  |
| 🖲 Vodilo                                           |                    |          |      |           |   |      | ( | <u>م (</u> | l |  |
| Oznaka                                             |                    |          |      |           |   |      |   |            | ŀ |  |
| Naziv                                              |                    |          | Ma   | loprodaja |   |      | _ |            | ŀ |  |
| Vrsta proda                                        | ijnega mesta       |          | Ma   | loprodaja |   |      |   | •          | ŀ |  |
| Naziv poslo                                        | BIROKRAT IT d.o.o. |          |      |           |   |      |   |            |   |  |
| Naslov pos                                         | Dunajska cesta 191 |          |      |           |   |      |   |            |   |  |
| Kraj poslovi                                       | 1000 Ljubljana     |          |      |           |   |      | ŀ |            |   |  |
| Telefon pos                                        | slovne enote       |          |      |           |   |      |   |            | ŀ |  |
| Privzeta pre                                       | edloga             |          |      |           |   |      |   | •          | ŀ |  |
| Privzeto str                                       | oškovno mes        | to       |      |           |   |      |   |            | ľ |  |
|                                                    |                    |          |      |           |   |      |   |            |   |  |

Če ne žlite več izpisovati računov na vašem maloprodajnem mestu, potem potrdite vrstico čisto na koncu, na levi strani, **'Ne izpiši računa na POS'** ter kliknite zgoraj na gumb **Popravi**.

Ne izpiši računa na POS 🗸

Ob izdelavi računa na blagajni POS, vam bo program odprl okno '**Predogled tiskanja'** kjer lahko izberete naknadno, na podlagi odločitve kupca, ali boste račun tiskali ali ga samo zaprli.

|          |          | _             | U    |        | 1        |   |       | <u>2</u> | <u>3</u>             |
|----------|----------|---------------|------|--------|----------|---|-------|----------|----------------------|
| Količina | 👫 Predo  | gled tiskanja |      |        |          |   |       |          |                      |
| Artikel  | •        | •             | ٩,   | 9      | 1        |   |       |          |                      |
| Cena     | Prejšnji | Naslednji     | lšči | Tiskaj | Zapri    |   |       |          |                      |
| Skupaj   | E   🎍    | Print   🗅     | 酋    |        | ⊖ ⊙ 100% | • | ₩ 1/1 |          | k 🕑 F <u>o</u> rward |
| 7 8      |          |               |      |        |          |   |       | 20.21    | 2 3                  |
| 4 5      | 1        |               |      |        |          |   |       |          |                      |